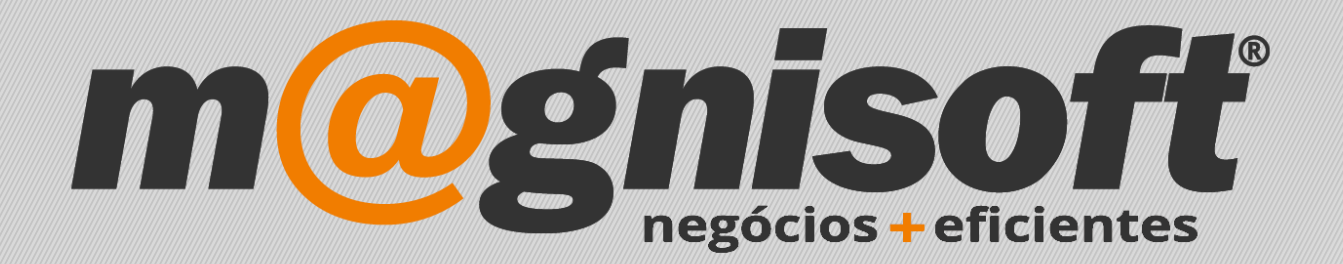

# OranGest

Ficha Técnica Nº 44

Campos do Utilizador

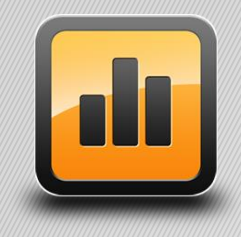

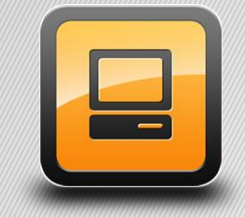

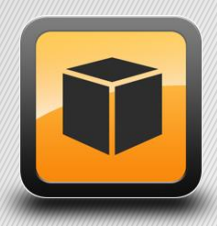

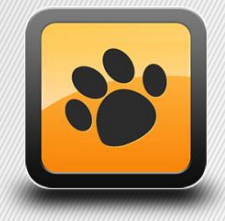

T: 21 454 20 10 W: magnisoft.pt | .com

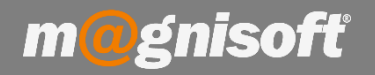

#### Introdução:

Os campos do utilizador permitem adicionar mais informação do que aquela que já está disponível. Por exemplo, pretende adicionar um campo específico à ficha do cliente, que não encontra nos campos pré definidos do Orangest.

Suponha que quer adicionar à ficha do cliente o campo NISS (Nº de Identificação Segurança Social). O Orangest não tem este campo definido na sua lista de campos. Usando os campos do utilizador pode adicionar aquela informação ao cliente.

Tem disponíveis 12 campos personalizados. Os campos **User1N**, **User2N** e **User3N** são campos que apenas permitem valores numéricos. Os campos **User1D**, **User2D** e **User3D** são campos usados para valores de datas. Os campos **User1C** a **User6C** são campos alfanuméricos.

Pode aceder a estes campos, na ficha do cliente, nos separador 'Campos do Utilizador'.

| (Inserir Gu            | Jardar <u>A</u> | Alterar <u>C</u> an                   | celar <u>E</u> limi | har Duplicar<br>Registo         | Primeiro A           | (C)<br>nterio | Próximo<br>Navegação                  | Último     | Q<br>Pesquisar | Imprimir<br>T              | Contexto<br>Sistema | Sair   |            |      |
|------------------------|-----------------|---------------------------------------|---------------------|---------------------------------|----------------------|---------------|---------------------------------------|------------|----------------|----------------------------|---------------------|--------|------------|------|
| 1<br>Código<br>E Geral | * MAG<br>Nom    | NISOFTWARE<br>e<br><b>5/Anotações</b> | - SISTEMAS E        | E INFORMAÇÃO, I<br>entos 🕄 Cont | LDA.<br>as Correntes | 📱 Fac         | cturação 月                            | Encomer    | ndas 🗒 Guia    | ns 🕞 SM5s                  |                     |        | Inact      | ivo? |
| Endereço               |                 |                                       |                     |                                 |                      | -10           | Comercial                             | Contactos  |                |                            |                     |        |            |      |
| Morada:                | ALAMED          | A BONIFÁCIC                           | LÁZARO LOZ          | ANO, 13, 1C                     |                      |               | Contribuinte:                         | 50522      | 4470 (i)       | + Desc                     | conto Habitual:     |        |            | \$   |
|                        |                 |                                       |                     |                                 |                      |               | Preço de Vend                         | a: Preço   | de Venda 1     | <ul> <li>★ Aniv</li> </ul> | ersário:            |        |            | -    |
| Código Posta           | 1. 2780-13      | 5 0                                   |                     |                                 |                      | =1            | Condições de F                        | agamento:  | 30 DIAS À DA   | TA DA FACTU                | RA                  |        | *          | #    |
| courgo r osta          | . 2700 12       |                                       |                     |                                 | 1                    | -10           | Forma de Pagamento: CHEQUE PRÉ DATADO |            |                |                            |                     |        | +          | #    |
| Concelho:              | Oeiras          |                                       |                     | 11 <b>22 11 11 11 11 11</b>     |                      | *             |                                       |            |                |                            |                     |        |            |      |
| Distrito:              | Lisboa          |                                       | ▼ Pa                | ís: Portugal                    | +                    | #             | Moeda para Fa                         | ecturaçao: | EURO           |                            |                     |        | *          | #    |
| E-Mail:                | geral@r         | nagnisoft.pt                          |                     |                                 | 0                    | 3             | Região:                               |            | CENTRO         |                            |                     |        | * X        | #    |
| Web:                   | http://w        | www.magnisofl                         | .pt                 |                                 | (                    | 3             | Vendedor:                             |            |                |                            | 4                   |        | <b>-</b> X | #    |
| Diversos               | Con             | ta Corrente                           | Sanco               | Contactos                       | 💭 Moradas Ad         | dicion        | ais 🗹 Obse                            | rvações    | •••• Campos d  | lo Utilizador              | 🗐 Cartão Clie       | ente 5 | Descontos  |      |
| User 1N                |                 | User1D -                              |                     | User1C                          |                      |               |                                       | - User4C   |                |                            |                     |        |            |      |
|                        | -               |                                       | -                   | I                               |                      |               |                                       |            |                |                            |                     |        |            |      |
| Licer 2N               |                 | Licer 2D                              |                     | Licer7C                         |                      |               |                                       | Liser5C    |                |                            |                     |        |            |      |
| USEI ZIV               | 1.1             | USCI 2D                               | 1.1                 | 036120                          |                      |               | 1                                     | Useruc     |                |                            |                     |        |            |      |
|                        |                 |                                       |                     |                                 |                      |               |                                       |            |                |                            | ]                   |        |            |      |
| – User3N –             |                 | User3D -                              |                     | User3C                          |                      |               |                                       | User6C     |                |                            |                     |        |            |      |
|                        | *               |                                       | *                   |                                 |                      |               |                                       |            |                |                            |                     |        |            |      |

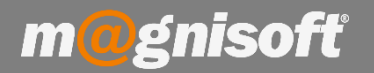

X

### Ficha Técnica Nº 44 – Campos do Utilizador

Para que seja apresentado o texto 'NISS' e não 'User1C', devemos primeiro adicionar esse texto, nas configurações gerais. Assim, aceda a 'SISTEMA->Configurações Gerais' e escolha a opção 'Campos do Utilizador'. Clique em 'Alterar' e digite qual o título para o campo. No fim clique em 'Guardar'.

Definições Gerais da Empresa

| Alterar                          | sair                                                                                         |
|----------------------------------|----------------------------------------------------------------------------------------------|
| Registo                          | Sistema                                                                                      |
| Opções 🔺                         | E Campos do Utilizador                                                                       |
| Contadores                       | Clientes Fornecedores Artigos Funcionários Facturação Orçamentação Encomendas Transferências |
|                                  |                                                                                              |
| Artigos                          | USER3C                                                                                       |
|                                  | USER4C                                                                                       |
| 면锅 FrontOffice POS               | USERSC                                                                                       |
|                                  | USERIN                                                                                       |
| _                                | USER2N                                                                                       |
| Email                            | USER3N                                                                                       |
|                                  | USER1D                                                                                       |
|                                  | USER2D                                                                                       |
| SMS                              | USER3D                                                                                       |
| CranGest VET                     |                                                                                              |
| Extra<br>Campos do<br>Utilizador |                                                                                              |

Se voltarmos à ficha do cliente (se tiver aberta, feche e volte a abrir), podemos ver que o campo já apresenta o título 'NISS', em vez de 'User1C'. (Se não actualizar, feche e execute de novo o Orangest).

| Endereço     |                              |                                 | Comercial Contactos                           |                                              |                  |            |      |  |  |  |
|--------------|------------------------------|---------------------------------|-----------------------------------------------|----------------------------------------------|------------------|------------|------|--|--|--|
| Morada:      | ALAMEDA BONIFÁCIO LÁZARO I   | LOZANO, 13, 1C                  | Contribuinte: 50522-<br>Preço de Venda: Preço | tribuinte: 505224470 () + Desconto Habitual: |                  |            |      |  |  |  |
| Código Posta | l: 2780-125 i) OEIRAS        |                                 | Condições de Pagamento:                       | x: 30 DIAS À DATA DA FACTURA                 |                  |            | #    |  |  |  |
| Concelho:    | Oeiras                       |                                 | Forma de Pagamento:                           |                                              | <b>*</b> #       |            |      |  |  |  |
| Distrito:    | Lisboa 🔹                     | País: Portugal                  | Moeda para Facturação:                        | EURO                                         |                  |            |      |  |  |  |
| E-Mail:      | deral@magnisoft.pt           |                                 | Região:                                       | CENTRO                                       |                  | <b>▼</b> X | #    |  |  |  |
| Web:         | b: http://www.magnisoft.pt 6 |                                 | Vendedor:                                     |                                              | i.               | <b>•</b> X | #    |  |  |  |
| 🗐 Diversos   | 🕚 Conta Corrente 🗿 Ban       | co 👰 Contactos 🛱 Moradas Adicio | onais 🖉 Observações                           | ••• Campos do Utilizador                     | 🗐 Cartão Cliente | Descontos  | 5    |  |  |  |
| - User 1N    | User 1D                      | NISS                            | - User4C                                      |                                              | i i i            |            | C.S. |  |  |  |
|              | •                            | 12365898544                     |                                               |                                              |                  |            |      |  |  |  |
| User2N       | User2D                       | User2C                          | User5C                                        | 8                                            |                  |            |      |  |  |  |
|              |                              |                                 | User6C                                        |                                              |                  |            |      |  |  |  |

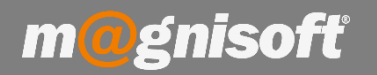

#### Este campo também estará disponível nas listagens de clientes:

|                   |      |           |           | CAMPOS DO UTILIZADOR | 1       | CONTACTOS          |                |         |   |
|-------------------|------|-----------|-----------|----------------------|---------|--------------------|----------------|---------|---|
| LOCALIDADE        | PAÍS | NIF       | INACTIVO? | NISS                 | ONTACTO | EMAIL              | WEB            | DESCONT | F |
|                   | =    |           | = 🔵 Nã    | =                    | F       | =                  |                | 1=      |   |
| OEIRAS            | PT   | 505224470 | Não       | 12365898544          |         | geral@magnisoft.pt | http://www.ma  |         | T |
|                   | PT   | 502304812 | Não       |                      |         | imendes@netcabo.pt |                |         | Τ |
| Ferreira do Alent | PT   |           | Não       |                      |         |                    | http://www.sdf | 5,00    | i |
| Sintra            | PT   | 369852147 | Não       |                      |         |                    | 0.0000         | 0,00    | T |
| Amadora           | PT   | 123654789 | Não       |                      |         | 8                  |                | 0,00    | i |
| Odivelas          | PT   | 951357862 | Não       |                      |         |                    |                | 0,00    | ī |

Pode definir os campos do utilizador também nos documentos (vendas, encomendas, orçamentos, etc.):

| Morada F                 | acturação             |               |            |                            | Morada Entrega |                |                 |            |
|--------------------------|-----------------------|---------------|------------|----------------------------|----------------|----------------|-----------------|------------|
| Samuel Pire<br>-<br>- PT | :5                    |               |            |                            |                |                |                 | • X        |
| NIF: 50230               | 4812                  |               |            |                            |                |                |                 | ×          |
| 💮 Geral                  | ODIVERSOS             | Financeiro    | 요 Campos d | o Utilizador               | 🖉 Observação 1 | 🖉 Observação 2 | TPOS Pagamentos | 🕕 Ligações |
| User 1N                  | ),000000 <del>-</del> | User2N0,00000 | 0 + User3  | N<br>0,000000 <del>-</del> |                |                |                 |            |
| User 1D                  |                       | User2D        | User3      | D                          |                |                |                 |            |
| UnandC                   | <b></b>               |               | <b>•</b>   | Lines 4C                   |                |                |                 |            |
| - User IC                |                       |               |            | User4C -                   |                |                |                 |            |
| - User2C                 |                       |               | Ť          | User5C -                   |                |                |                 |            |
| – User3C                 |                       |               | [          | User6C -                   |                |                |                 |            |
|                          |                       |               |            |                            |                |                |                 |            |
|                          |                       |               |            |                            |                |                |                 |            |
|                          |                       |               |            |                            |                |                |                 |            |
|                          |                       |               |            |                            |                |                |                 |            |
|                          |                       |               |            |                            |                |                |                 |            |
|                          |                       |               |            |                            |                |                |                 |            |
|                          |                       |               |            |                            |                |                |                 |            |
|                          |                       |               |            |                            |                |                |                 |            |
|                          |                       |               |            |                            |                |                |                 |            |

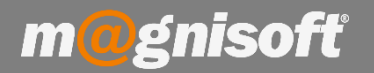

Neste caso, para alterar título do campo, nas definições gerais, devemos escolher o separador 'Facturação', 'Orçamentação', 'Encomendas' ou 'Transferências':

|           | Opções 🔺                | ≣c                    | ampos do l | Itilizad | or           |            |              |            |                |
|-----------|-------------------------|-----------------------|------------|----------|--------------|------------|--------------|------------|----------------|
|           | Contadores              | Clientes Fornecedores |            | Artigos  | Funcionários | Facturação | Orçamentação | Encomendas | Transferências |
| <u></u>   |                         | USER1                 | с          |          |              |            |              |            |                |
|           |                         | USER2                 | c          |          |              |            |              |            |                |
|           | Artigos                 | USER3                 | c          |          |              |            |              |            |                |
|           |                         | USER4                 | С          |          |              |            |              |            |                |
| n₽        |                         | USER5                 | с          |          |              |            |              |            |                |
| 凹面        | FrontOffice POS         | USER6                 | с          |          |              |            |              |            |                |
|           |                         | USER1                 | N          |          |              |            |              |            |                |
|           |                         | USER2                 | N          |          |              |            |              |            |                |
| $\bowtie$ | Email                   | USER3                 | N          |          |              |            |              |            |                |
|           |                         | USER1                 | D          |          |              |            |              |            |                |
|           |                         | USER2                 | D          |          |              |            |              |            |                |
| F         | SMS                     | USER3                 | D          |          |              |            |              |            |                |
|           |                         |                       |            |          |              |            |              |            |                |
| Ç         | OranGest VET            |                       |            |          |              |            |              |            |                |
| Extra     | e .                     |                       |            |          |              |            |              |            |                |
| ≣         | Campos do<br>Utilizador |                       |            |          |              |            |              |            |                |
|           |                         |                       |            |          |              |            |              |            |                |

Nos artigos, existe, para além dos tipos de campos referidos anteriormente, um outro tipo, o qual permite múltiplas escolhas, e o qual está associado a uma tabela, onde ficam guardados os valores do campo.

| 91          | ARTIGO CO             | MPOSTO XPTO   |               |          |                   |                |          |                 | Não                 |       |
|-------------|-----------------------|---------------|---------------|----------|-------------------|----------------|----------|-----------------|---------------------|-------|
| Código      | Nome                  |               |               |          |                   |                |          |                 | Inactivo?           |       |
| 🗏 Geral 🗄   | 🖥 Equivalências 🗐 Ane | xos/Anotações | Movimentos    | de Stock | Encomendas        | Faturação      | St Lotes | N.s de Série    | III Cores e Tamanho | s 🕨   |
| E Principal | 🗄 Preços 🚺 Stocks     | 🗐 Descrição   | 🗏 Observações | ooo Camp | oos do Utilizador | 🖂 Galeria de I | magens   | FrontOffice POS | Características     | (HTML |
| User 1N     | 0,00 -                | User 1D       |               | •        |                   |                |          |                 |                     |       |
| User2N      | 0,00 -                | User 2D       |               | -        |                   |                |          |                 |                     |       |
| User3N      | 0,00 +                | User3D        |               | *        |                   |                |          |                 |                     | -     |
| User 1C     |                       |               |               |          | User 1T           |                |          |                 | <b>•</b> X          | #     |
| User2C      |                       |               |               |          | User 2T           |                |          |                 | <b>▼</b> X          | #     |
| User3C      |                       |               |               |          | User 3T           |                |          |                 | <b>▼</b> X          | #     |
| User4C      |                       |               |               |          | User4T            |                |          |                 | • X                 | #     |
| User 5C     |                       |               |               |          | User 5T           |                |          |                 | <b>▼</b>   X        | #     |
| User6C      |                       |               |               |          | User6T            |                |          |                 | <b>▼</b> X          | #     |

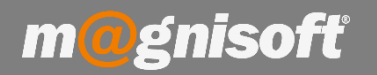

Para adicionar valores a estes campos, basta clicar no símbolo '#', à direita do campo. Temos então acesso à respectiva tabela associada ao campo. Para adicionarmos os valores, basta clicar no botão 'Inserir', e depois 'Guardar'.

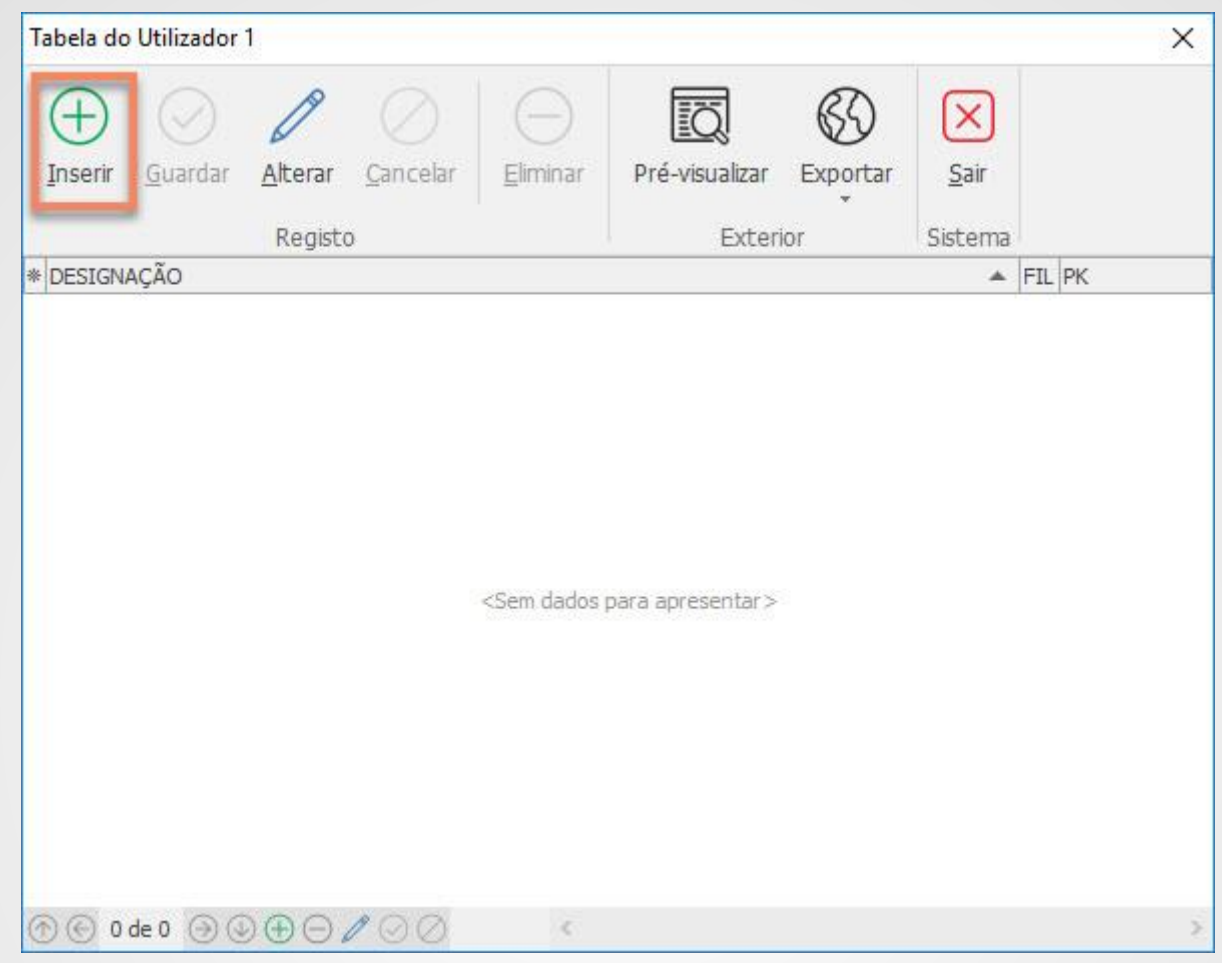

#### Podemos adicionar a quantidade de valores que quisermos:

| Tabela do      | Utilizador   | 1               |                       |          |                |          |           |     |    | × |
|----------------|--------------|-----------------|-----------------------|----------|----------------|----------|-----------|-----|----|---|
| (+)<br>Inserir | O<br>Guardar | <u>A</u> lterar | Ø<br><u>C</u> ancelar | Eliminar | Pré-visualizar | Exportar | X<br>Sair |     |    |   |
|                |              | Registo         | D                     |          | Exteri         | ior      | Sistema   |     |    |   |
| * DESIGN       | AÇÃO         |                 |                       |          |                |          | *         | FIL | PK |   |
| ▶ VALOR        | 1            |                 |                       |          |                |          |           | -   | 1  |   |
| VALOR          | 2            |                 |                       |          |                |          |           | -   | 2  |   |
| VALOR          | 3            |                 |                       |          |                |          |           | -   | 3  |   |
| VALOR          | 4            |                 |                       |          |                |          |           | -   | 4  |   |

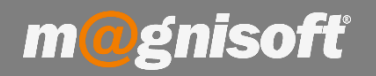

Feita a inserção dos valores do campo na respectiva tabela, já temos acesso a esses valores no campo, e podemos escolher qual o valor para o campo para cada artigo:

| User 1N | 0,00 - | User 1D | -    |         |    |            |            |   |
|---------|--------|---------|------|---------|----|------------|------------|---|
| User2N  | 0,00 - | User2D  | -    |         |    |            |            |   |
| User3N  | 0,00 - | User3D  | +    |         |    |            |            |   |
| User 1C |        |         |      | User 1T | I  |            | <b>▼</b> X | # |
|         |        |         |      |         | PK | DESIGNAÇÃO |            |   |
| User2C  | -      |         | <br> | User21  | 1  | VALOR 1    |            |   |
| User3C  |        |         |      | User3T  | 2  | VALOR 2    |            |   |
|         |        |         |      |         | 3  | VALOR 3    |            |   |
| User4C  |        |         |      | User4T  | 4  | VALOR 4    |            |   |
| User5C  |        |         |      | User 5T | ×  |            |            |   |
| User6C  |        |         |      | User6T  |    |            | <b>▼</b> X | # |

Para alterar o título do campo, nas definições gerais, devemos escolher o separador 'Artigos':

| Contadores              | Clientes | Fornecedores | Artigos | Funcionários | Facturação | Orçamentação | Encomendas | Transferências |
|-------------------------|----------|--------------|---------|--------------|------------|--------------|------------|----------------|
| <u>•</u>                | USER1    | IC           |         |              |            |              |            |                |
| <i>—</i>                | USER2    | 2C           |         |              |            |              |            |                |
| Artigos                 | USER3    | SC           |         |              |            |              |            |                |
|                         | USER4    | IC           |         |              |            |              |            |                |
|                         | USERS    | ic           |         |              |            |              |            |                |
| FrontOffice PC          | USER60   | C            |         |              |            |              |            |                |
|                         | USER1    | LN           |         |              |            |              |            |                |
| _                       | USER2    | 2N           |         |              |            |              |            |                |
| Email                   | USER3    | BN           |         |              |            |              |            |                |
|                         | USER1    | D            |         |              |            |              |            |                |
|                         | USER2    | 2D           |         |              |            |              |            |                |
| SMS                     | USER3    | BD           | -       |              |            |              |            |                |
|                         | USER1    | LT Dimensõe: | S       |              |            |              |            |                |
| C.                      | USER2    | 2T           |         |              |            |              |            |                |
| OranGest VET            | USER3    | BT           |         |              |            |              |            |                |
|                         | USER4    | т            |         |              |            |              |            |                |
| Extra                   | USERS    | бТ           |         |              |            |              |            |                |
| Campos do<br>Utilizador | USER     | ат           | 1       |              |            |              |            |                |

| Dimensões | ▼ X #            |
|-----------|------------------|
| User2T    | ▼ X #            |
| User3T    | <b>▼</b>   X   # |
| User4T    | <b>▼</b>   X   # |
| User 5T   | <b>▼</b>   X   # |
| User6T    | ▼ X #            |

m@gnisoft

### Ficha Técnica Nº 44 – Campos do Utilizador

Estes campos estarão disponíveis nas linhas dos documentos, onde estão os artigos, e podem também ser adicionados aos formulários para impressão.

#### FC | (FC) FATURA 1 🔍 🗏 😣 ENTIDADE NÃO INDICADA OU NÃO ENCONTRADA! 🕀 Inserir Artigo 🕀 Inserir ⊘ Guardar 🖉 Cancelar 🧪 Alterar | \ominus Eliminar 🎯 Eliminar Tudo | 🗹 Anotações da Linha | 🕃 🏢 🏂 🍫 Recalcular 👌 🍄 🖏 🕕 Últimos Movime<u>ntos 🗤 🖓 Stocks</u> DIVERSOS UTILIZADOR IDENTIFICAÇÃO VALORES Qtd. Un. Preço # Desc. % 1 IVA Nº da Linha Ligado à Linha Dimensões \* Código Descrição Total DGE Q \* ORANGEST V 10 ELITE - GESTÃO COMERCIAL PROFISSIONAL (LICENÇA VITALÍCIA) 0,00 1 -1 VALOR 2 1,00 UN 0,00 Pre... 0,00 IVA A 23% NOR

Para que os campos estejam visíveis deve activá-los na lista de campos, clicando nos símbolos \*, à esquerda da grelha dos artigos, no documento. O \* de cima mostra os grupos de campos, e o de baixo mostra a lista de todos os campos. Para mostrar os campos do utilizador, torne visível o grupo 'UTILIZADOR'.

# FC | (FC) FATURA 0

Ξ

2=

#### ENTIDADE NÃO INDICADA OU NÃO ENCONTRADA!

| E | ) Inserir Artigo (                          | 🕀 Inserir ⊘ Guardar ⊘ Cancelar 🧪 Alterar 🛛 😑                            | Eliminar 🛞 | Elimir | nar Tudo 🛛 🗹 | Anot | ações da Linh | a 🛛 🇱 🏢 🕺 🖈 🧔 Re | calcular 20 |
|---|---------------------------------------------|-------------------------------------------------------------------------|------------|--------|--------------|------|---------------|------------------|-------------|
| * |                                             | IDENTIFICAÇÃO                                                           | VALORES    |        |              |      |               |                  |             |
| 1 | IDENTIFICAÇÃO                               | escrição                                                                | Qtd.       | Un.    | Preço        | #    | Desc. %1      | IVA              | Total 1     |
| ~ | VALORES                                     | RANGEST V10 ELITE - GESTÃO COMERCIAL<br>ROFISSIONAL (LICENÇA VITALÍCIA) | 1,00       | UN     | 0,00         | Pre  | 0,00          | IVA A 23% NOR    | 0,00        |
|   | DIVERSOS<br>TAXAS<br>UTILIZADOR<br>LIGAÇÕES |                                                                         |            |        |              |      |               |                  |             |
|   | ] SISTEMA                                   |                                                                         |            |        |              |      |               |                  |             |

Deste modo, já vão aparecer todos os campos do utilizador na grelha. Pode 'esconder' aqueles que não pretende que estejam visíveis.

| 2                                                                                                    | (      | 🔍 📄 😣 ENTIDADE NÃO II                                             | NDIC/   | ADA OU     | NÃO    | ENCONT       | RAD/   | N!                          |               |              |
|----------------------------------------------------------------------------------------------------|--------|-------------------------------------------------------------------|---------|------------|--------|--------------|--------|-----------------------------|---------------|--------------|
| 🕀 Inserir Artigo                                                                                                    | 🕕 In   | serir 🕝 Guardar ⊘ Cancelar 🧪 Alterar                              | r   🕞 E | Eliminar 🙁 | Elimir | nar Tudo 🛛 🖉 | ) Anot | ações <mark>da Li</mark> nh | a 🔛 🏭 f 🧔     | Recalcular 🔮 |
| * IDENTIFICAÇÃO                                                                                                    |        |                                                                   |         | VALORES    |        |              |        |                             |               |              |
| Código                                                                                                    | Descri | ão                                                                | C       | γtd.       | Un.    | Preço        | #      | Desc. %1                    | IVA           | Total        |
| Peso Total                                                                                                    | ^      | SEST V 10 ELITE - GESTÃO COMERCIAL<br>SSIONAL (LICENÇA VITALÍCIA) |         | 1,00       | UN     | 0,00         | Pre    | 0,00                        | IVA A 23% NOR | 0,00         |
| ☐ TIPO_STK<br>✓ Dimensões<br>USER2T<br>USER3T<br>USER4T<br>USER6T<br>Taxa de IVA<br>Tem Linhas?<br>Vendedor<br>✓ # Preço | ×      |                                                                   |         |            |        |              |        |                             |               |              |